# 日本代協アカデミー

## 2023年度 新規利用会員募集中

次年度利用期間

「日本代協アカデミー (ネットチャンネル)」は、受講者の学習状況を簡便に 管理できる e ラーニング形式の学習コンテンツと、事業経営に役立つ 様々な情報を配信する日本代協会員専用のサービスです。

| サービスを<br>利用するには ?                                                       | <ul> <li>ご利用にあたっては、各都道<br/>各都道府県代協にメールア</li> <li>ポータルサイトからお申込<br/>受付後、運営会社から、ご<br/>ご利用料金のご案内をお送</li> <li>ご入金確認後、メールアドレ<br/>するための「管理者 I Dとパ</li> </ul> | 府県代協の正会員になり<br>ドレスを登録する必要があ<br>みいただけます。<br>登録いただいたメールアドし<br>りいたします。<br>ス宛に、コンテンツを利用「<br>スワード」を送信します。 | )、<br>うります。<br>→  →<br>→<br>ス宛に、<br>開始 | https://nd-<br>academy.net/ |  |  |  |
|-------------------------------------------------------------------------|----------------------------------------------------------------------------------------------------|----------------------------------------------------------------------------------------------------|----------------------------------------|-----------------------------|--|--|--|
| ▼ポータルサイトからお申込み<br>▼ご利用開始 次年度更新手続き ▼次年度(2024年4月1日~)<br>(2024年3月1日~3月31日) |                                                                                                    |                                                                                                    |                                        |                             |  |  |  |
| 利用料金<br>お振込手続き                                                          |                                                                                                    | 次年度利用料金<br>払込期間                                                                                      |                                        |                             |  |  |  |

初年度利用期間

2023年4月1日~2024年3月31日

管理者IDと パスワード発行

| 初年度利用料金(税込価格) | * |
|---------------|---|
|---------------|---|

#### \*2023年4月1日~2024年3月31日の1年間

|      | お申込み日    | 4月~6月       | 7月~9月    | 10月~12月  | 1月~2月   |
|------|----------|-------------|----------|----------|---------|
|      |          | A(全期間分100%) | Aの75%料金  | Aの50%料金  | Aの25%料金 |
| 利用人数 | 1人       | 6,000円      | 4,500円   | 3,000円   | 1,500円  |
|      | 2-9人     | 12,000円     | 9,000円   | 6,000円   | 3,000円  |
|      | 10-19人   | 25,000円     | 18,750円  | 12,500円  | 6,250円  |
|      | 20-29人   | 38,000円     | 28,500円  | 19,000円  | 9,500円  |
|      | 30-49人   | 55,000円     | 41,250円  | 27,500円  | 13,750円 |
|      | 50-99人   | 65,000円     | 48,750円  | 32,500円  | 16,250円 |
|      | 100-149人 | 93,000円     | 69,750円  | 46,500円  | 23,250円 |
|      | 150-199人 | 120,000円    | 90,000円  | 60,000円  | 30,000円 |
|      | 200-299人 | 170,000円    | 127,500円 | 85,000円  | 42,500円 |
|      | 300-499人 | 200,000円    | 150,000円 | 100,000円 | 50,000円 |
|      | 500-699人 | 250,000円    | 187,500円 | 125,000円 | 62,500円 |
|      | 700-899人 | 300,000円    | 225,000円 | 150,000円 | 75,000円 |

① お支払いいただく料金は、管理者ID発行日~2024年3月31日までの1年度分です。

② 期間途中で利用者人数に変更があった場合でも追加・削除は自由にでき、期間中の料金は変わりません。

③毎年4月1日更新とし、次年度は2024年2月28日時点での利用者数にて、ご利用料金を2024年3月末までにお支払いいただきます。

④ 期間途中でご利用を中止される場合には、ご返金はありませんので、あらかじめご了承ください。

⑤ 3月からは、次年度分の申込を受付します。(次年度: 翌月・4月1日~翌年・3月末日) \*毎年4月に教材の入れ替えを行います。

## 日本代協アカデミーの魅力をご紹介します!

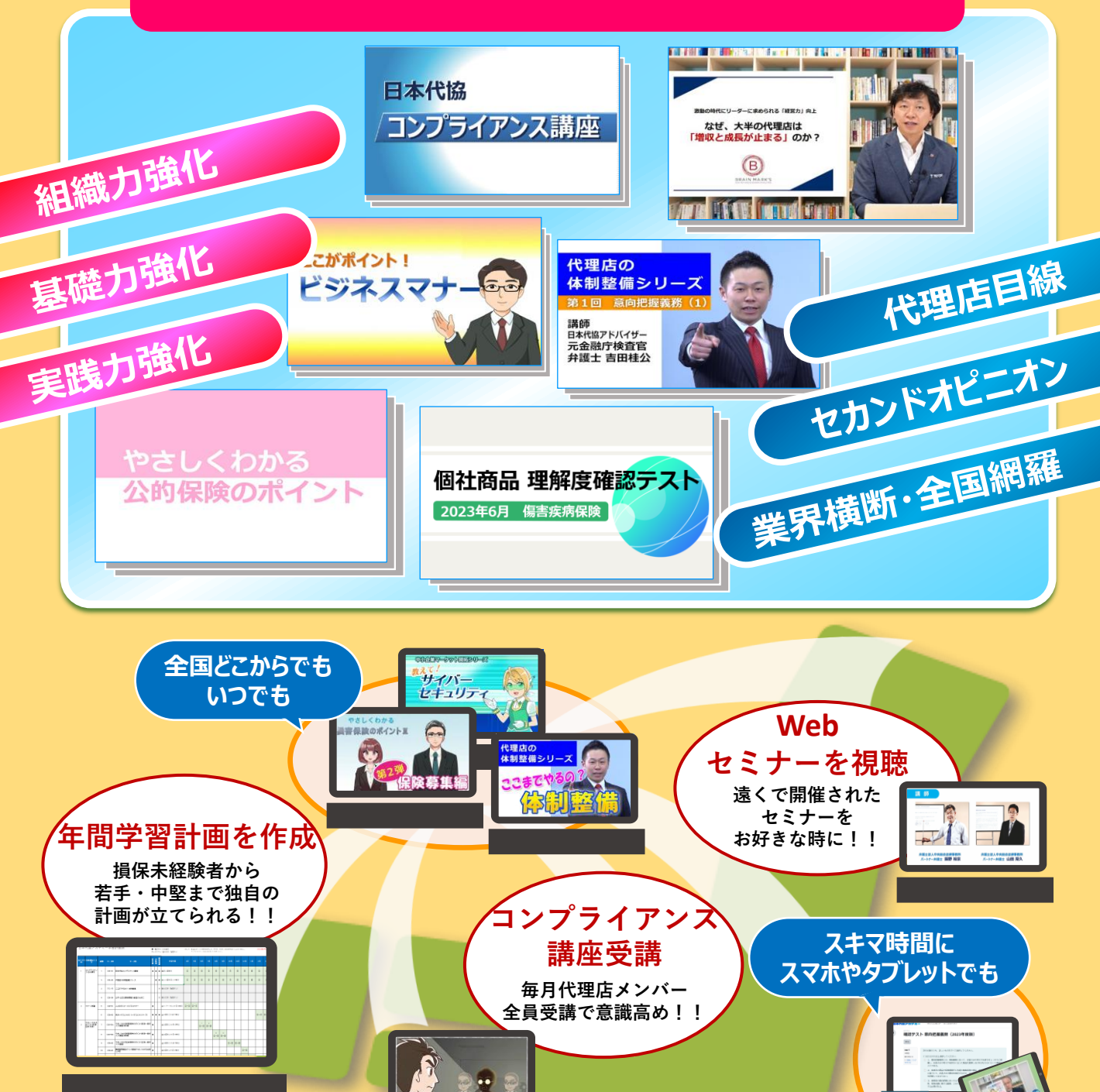

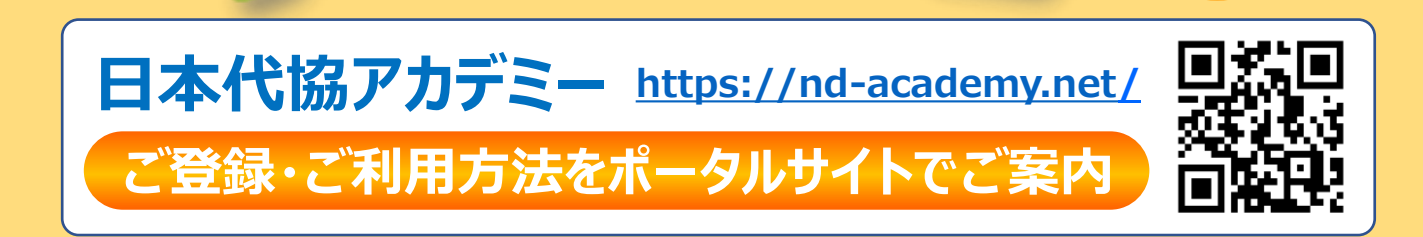

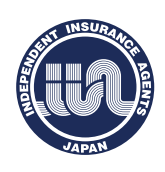

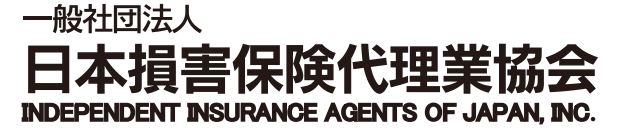

#### ●ご登録等に関するお問い合わせ先

日本代協アカデミー・ネットチャンネル」事務運営会社 株式会社日企 東京都千代田区神田多町2-1神田東山ビル2F 【電話】03-5209-3771

# コンテンツご利用のための利用者登録の流れ

日本代協アカデミーのご利用にあたっては、ポータルサイトからお申込みいただき、ご入金いただいた後に発行される 「管理者IDとパスワード」を用いて、代理店の管理担当者が利用者を登録します。 ※ お申込み方法の詳細に関しては、裏面を御確認下さい。

## IDとパスワードを準備

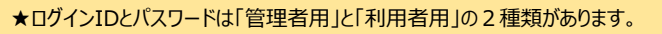

管理者ID 利用者登録や学習 管理に使用します 代理店内の受講者(利用者)を登録したり、学習状況を管理する際に使用します。 管理者ID とパスワードは、お申込み手続きを行い、ご入金が確認された後に、運営会社から、お申込みいただいた代理店 の管理担当者へメールでお送りいたします。(管理者用IDとパスワードではコンテンツの閲覧はできません。)

利用者ID 学習する際に 使用します 利用者IDは、管理担当者が管理者IDを使用して登録・変更・削除を行います。 登録にあたっては、代理店内の利用者のID(メールアドレス)とパスワードをご準備ください。 (利用者IDは原則メールアドレス、初期パスワードは半角英数8文字以上を推奨します。) メールアドレスを所有していない募集人については、募集人IDでも登録可能です。

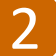

# 管理者IDとパスワードでログイン

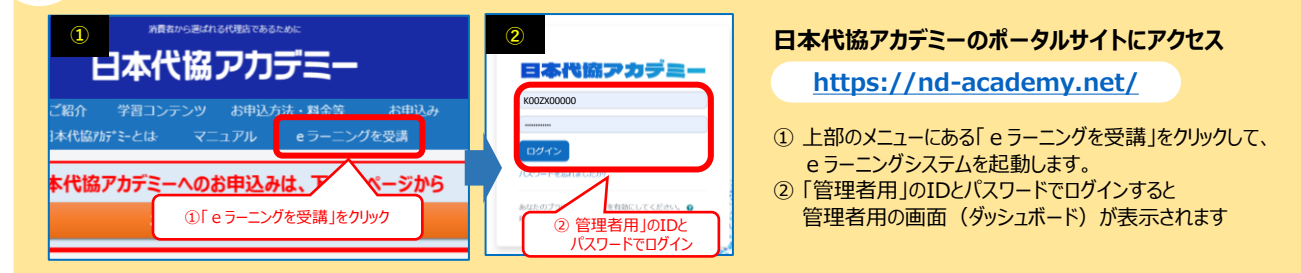

### 管理者用画面で「利用者」を登録

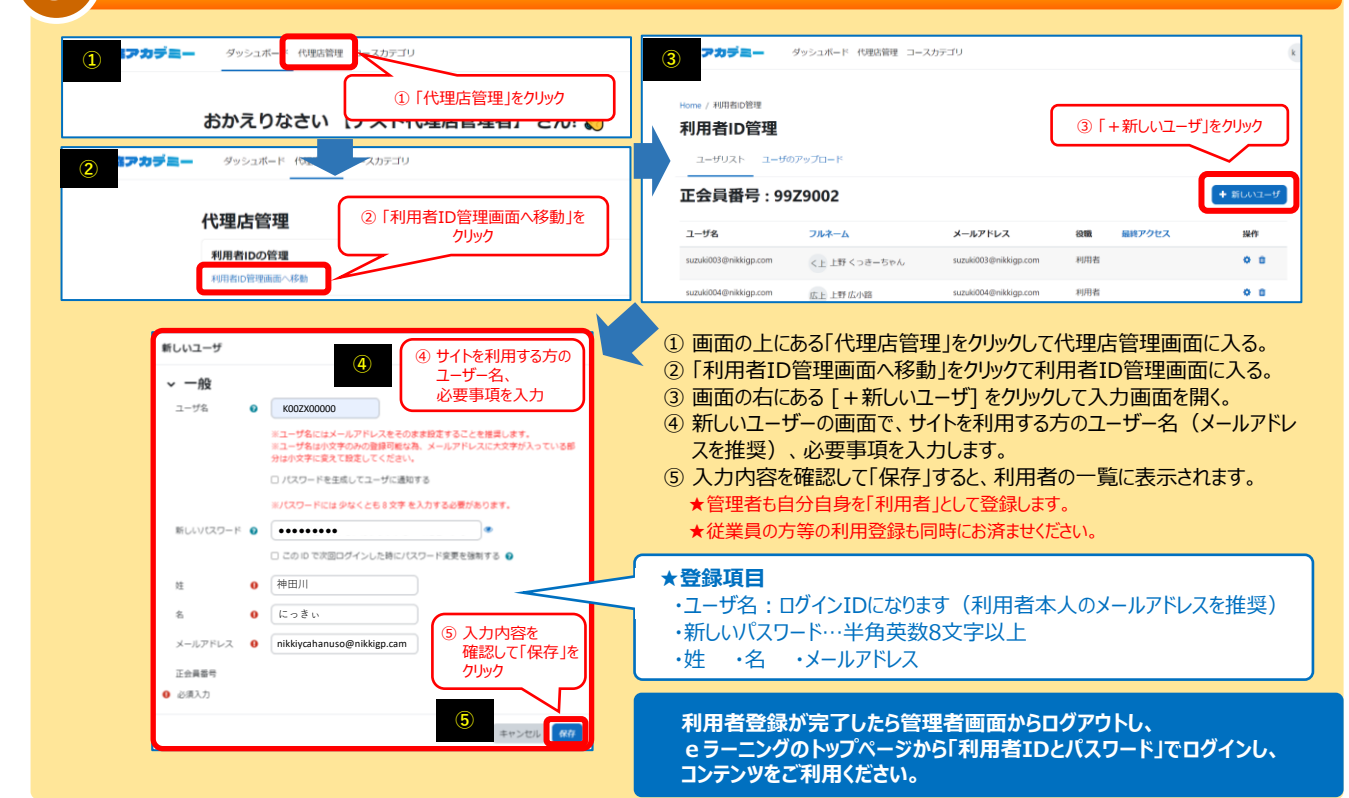

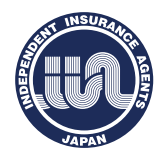

一般社団法人 日本損害保険代理業協会 INDEPENDENT INSURANCE AGENTS OF JAPAN, INC. 東京都千代田区神田多町2-1 神田東山ビル2F 【電話】03-5209-3771